| ACTIVIDAD DE EVALUACIÓN N°6 |                                   |                                                                                                    |  |  |
|-----------------------------|-----------------------------------|----------------------------------------------------------------------------------------------------|--|--|
| TEMA:                       | Creació                           | n de Presentaciones con Prezi y Powtoon                                                              |  |  |
| OBJETIVO QUE<br>ABARCA:     | - Elabora<br>requerim<br>organiza | ir presentaciones dinámicas, según los<br>ientos, las políticas y normativas vigentes en la<br>ción. |  |  |
| PUNTAJE TOTAL:              | 61 ptos                           |                                                                                                    |  |  |
| VALOR<br>PORCENTUAL         | 22%                               | 20% Cognoscitivo y 2% Socioafectivo                                                                  |  |  |

### Indicaciones generales.

Lea las instrucciones para realizar el ejercicio.

Elabore una presentación utilizando PREZI y otra presentación con POWTOON, con las siguientes características:

1. Para las dos aplicaciones utilice el mismo tema o contenido distribuyendo la información de acuerdo a las particularidades de cada aplicación, estructure de forma clara el contenido que desea desarrollar en la presentación (defina los puntos principales y subtemas que requiere destacar).

| Con Prezi                                                                                                    | Con POWTOON                                                                                                    |
|----------------------------------------------------------------------------------------------------|----------------------------------------------------------------------------------------------------|
| <ul> <li>Inserción de objetos: texto,<br/>imágenes, símbolos y formas,<br/>audio, video, y archivos.</li> <li>Enmarcar el contenido</li> <li>Establecimiento de la ruta y la<br/>secuencia.</li> <li>Utilizar transiciones: zoom,<br/>proximidad, rotación.</li> <li>Personalización</li> <li>Insertar un pequeño audio<br/>relacionado con el tema, que se<br/>escuche en toda la presentación.</li> <li>Insertar un pequeño video<br/>relacionado con el tema.</li> <li>Guardar la Presentación con el<br/>nombre Actividad_6_Pezi</li> <li>Mediante la opción de Compartir<br/>o Share obtenga el enlace para<br/>compartir la presentación.<br/>Cópielo y péguelo en un<br/>documento de Word o<br/>procesador de texto.</li> </ul> | <ul> <li>Crear las escenas necesarias para<br/>desarrollar el tema</li> <li>Cada escena debe tener diferente<br/>tema, duración y efectos</li> <li>Inserción de Objetos: Texto,<br/>caracteres animados, marcadores,<br/>botones acción.</li> <li>Edición de la línea de tiempo:<br/>temporizado, efectos de entrada y<br/>salida, tamaño de la diapositiva.</li> <li>Transiciones</li> <li>Fondos</li> <li>Reproducción de audio</li> <li>Guardar la Presentación con el<br/>nombre Actividad_6_Powtoon</li> <li>Mediante la opción de Compartir<br/>o Share que tiene el presentador,<br/>obtenga el enlace para compartir<br/>la presentación. Cópielo y péguelo<br/>en un documento de Word o<br/>procesador de texto.</li> </ul> |

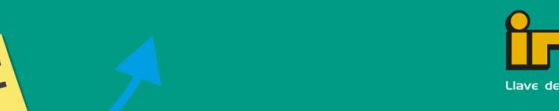

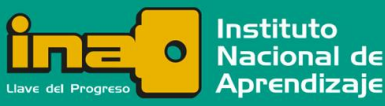

- 2. Revise al final la forma en que la persona docente va a evaluar esta tarea, y recuerde cumplir con todos los ítems ahí indicados.
- 3. Cree un archivo en un procesador de texto (por ejemplo Word) con una portada con los datos que colocó en la actividad 1, y coloque la dirección web mediante la cual compartió ambas presentaciones. Dicho documento debe guardarse y enviarse con su nombre y el nombre de esta actividad, siguiendo esta estructura: suNombre suApellido actividad6.docx

Por ejemplo: Maria\_Rodriguez\_actividad6.docx

#### Instrucciones para enviar su trabajo:

Al final de las instrucciones de esta actividad en el aula virtual encontrará un botón llamado **"Agregar entrega"**; haga clic sobre él.

1. Se abrirá un espacio llamado "**Archivos enviados**"; al centro del espacio que aparece al lado, hay una flecha azul hacia abajo, señalando una indicación que dice: '*Puede arrastrar y soltar archivos aquí para añadirlos*'.

2. Posiciónese sobre cada uno de sus archivos y con el botón principal del mouse oprimido (sostenido), arrastre cada archivo hacia el espacio señalado con la flecha azul y suelte el botón del mouse. La segunda forma de hacerlo es:

- Haga clic en el botón "Agregar entrega", el cual se encuentra ubicado en el cuadro inferior.
- Ingrese al ícono "Agregar", luego haga clic sobre el botón "Examinar".
- Seleccione el archivo, tomando en cuenta el lugar y el nombre con el cual lo guardó.
- Finalmente, presione el botón "Subir este archivo". Como en esta actividad usted tendrá varios archivos, deberá repetir esta acción por cada uno de ellos.

3. Cuando usted vea sus archivos ubicados dentro del espacio, haga clic en el botón '**Guardar cambios**'.

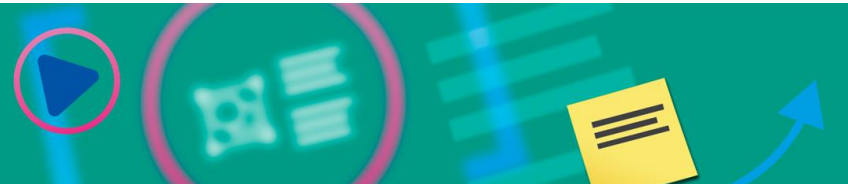

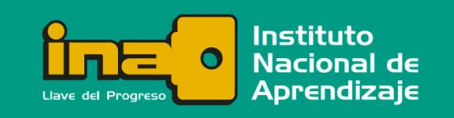

## Realización de Presentaciones Multimedia

4. En caso de error y que desee o necesite eliminar algún archivo para sustituirlo, oprima el botón 'Editar entrega', tras lo cual volverá a aparecer el espacio 'Archivos enviados'.

5. Posiciónese sobre su archivo y presione el botón secundario del mouse; aparecerá una ventana dentro de la cual debe oprimir el botón **'Borrar'**, ubicado en la parte superior de la ventana para eliminar el archivo.

6. De inmediato, se muestra otra ventana que indica **'¿Está seguro de que desea eliminar este archivo?'**; oprima: **OK**.

7. Para agregar el documento correcto, repita nuevamente los pasos 2 y 3, descritos anteriormente.

| INDICADORES                                               | VALOR<br>PUNTOS |
|-----------------------------------------------------------|-----------------|
| Presentación con Prezi                                    |                 |
| 1. Inserta objetos tipo texto.                            | 2               |
| 2. Inserta objetos tipo imagen.                           | 2               |
| 3. Inserta objetos tipo símbolos.                         | 2               |
| 4. Inserta objetos tipo formas.                           | 2               |
| 5. Inserta objetos tipo audio.                            | 2               |
| 6. Inserta objetos tipo video.                            | 2               |
| 7. Uso de marcos para el contenido.                       | 2               |
| 8. Establecimiento de la ruta.                            | 2               |
| 9. Establecimiento de la secuencia.                       | 2               |
| 10. Incorpora transiciones.                               | 2               |
| 11. Las transiciones son apropiadas para la presentación. | 2               |
| 12. Guardó la presentación con el nombre indicado         | 1               |
| Presentación con POWTOON                                  |                 |

### Se le evaluará de acuerdo con los siguientes criterios:

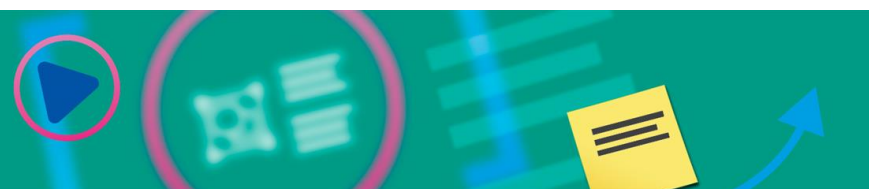

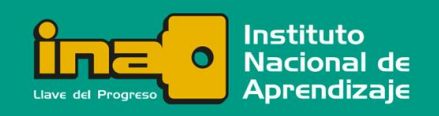

# Realización de Presentaciones Multimedia

| lización de Presentaciones<br>imedia                                                                  |   |
|----------------------------------------------------------------------------------------------------|---|
| 13. Inserción de objetos tipo texto.                                                                  | 2 |
| 14. Inserción de objetos tipo imagen.                                                                 | 2 |
| 15. Inserción de objetos tipo símbolos.                                                               | 2 |
| 16. Inserción de objetos tipo formas.                                                                 | 2 |
| 17. Incorpora la reproducción de audio.                                                               | 2 |
| 18. Inserción de objetos tipo caracteres animados.                                                    | 2 |
| 19. Inserción de objetos tipo marcadores.                                                             | 2 |
| 20. Inserción de objetos tipo botones de acción.                                                      | 2 |
| 21. Edición de la línea de tiempo y temporizado.                                                      | 2 |
| 22. Incorpora efectos de entrada y salida.                                                            | 2 |
| 23. Estética de las transiciones.                                                                     | 2 |
| 24. Aplica fondos.                                                                                    | 2 |
| 25. Los fondos aplicados son acordes a la presentación.                                               | 2 |
| 26. Guardó la presentación con el nombre indicado                                                     | 1 |
| 27. El contenido de las presentaciones contempla aspectos de equidad de género y lenguaje incluyente. | 2 |
| 28. Aplica en las dos presentaciones políticas de gestión ambiental                                   | 2 |
| 29. Muestra orden en la presentación realizada con Prezi                                              | 1 |
| 30. Muestra orden en la presentación realizada con POWTOON.                                           | 1 |
| 31. Es puntual en la entrega del trabajo.                                                             | 1 |
| 32. Muestra interés por la investigación realizada para la presentación con Prezi                     | 1 |
| 33. Muestra interés por la investigación realizada para la presentación con POWTOON.                  | 1 |
| 34. Evidencia originalidad en el trabajo realizado.                                                   | 1 |
| 35. Cumple de forma exacta y pronta lo que se le solicita.                                            | 1 |

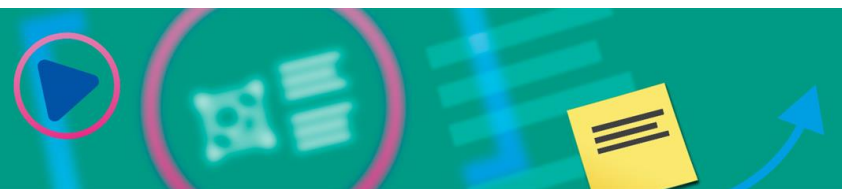

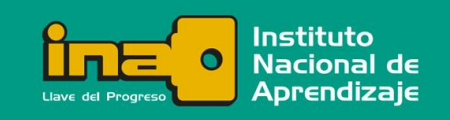